# Dubbele twee factor verificatie voor ISE Management Access configureren

# Inhoud

Inleiding Voorwaarden Vereisten Gebruikte componenten Netwerkdiagram Configuratie Duo-configuratie ISE-configuratie Verifiëren Problemen oplossen Gerelateerde informatie

# Inleiding

Dit document beschrijft de stappen die vereist zijn om externe twee-factor verificatie te configureren voor beheertoegang tot Identity Services Engine (ISE). In dit voorbeeld, authenticeert de ISE-beheerder tegen de RADIUS-token server en wordt een extra verificatie in de vorm van duw-kennisgeving door de Duo-verificatieproxy naar het mobiele apparaat van de beheerder verzonden.

# Voorwaarden

## Vereisten

Cisco raadt kennis van de volgende onderwerpen aan:

- RADIUS-protocol
- ISE RADIUS-Token server en identiteiten configureren

## Gebruikte componenten

De informatie in dit document is gebaseerd op de volgende software- en hardware-versies:

- Identity Services Engine (ISE)
- Active Directory (AD)
- Duo-verificatieproxyserver
- Duo-cloudservice

De informatie in dit document is gebaseerd op de apparaten in een specifieke laboratoriumomgeving. Alle apparaten die in dit document worden beschreven, hadden een opgeschoonde (standaard)configuratie. Als uw netwerk live is, moet u de potentiële impact van elke opdracht begrijpen.

# Netwerkdiagram

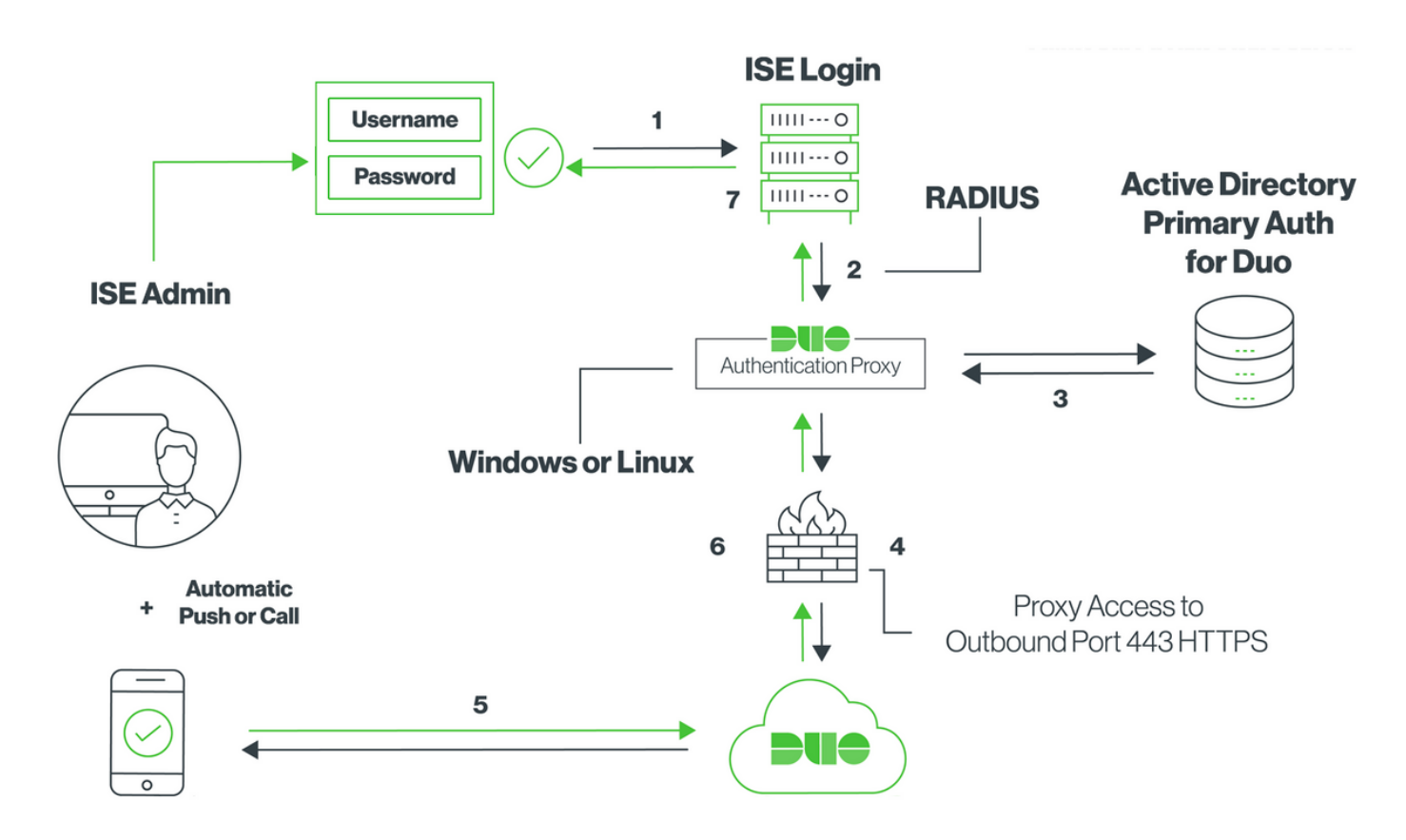

# Configuratie

## **Duo-configuratie**

**Stap 1.** Download en Installeer de dubbele verificatieproxy server op een Windows- of linuxmachine: <u>https://duo.com/docs/ciscoise-radius#install-the-duo-authentication-proxy</u>

Opmerking: Deze machine moet toegang hebben tot de ISE- en Duo-cloud (internet)

Stap 2. Configureer het bestand auproxy.cfg.

Open dit bestand in een teksteditor zoals Kladblok+ of WordPad.

Opmerking: de standaardlocatie is te vinden op C:\Program Files (x86)\Duo security verificatie Proxy\conf\authproxy.cfg

**Stap 3.** Maak een "Cisco ISE RADIUS"-toepassing in het Duo Admin-paneel: <u>https://duo.com/docs/ciscoise-radius#first-steps</u>

Stap 4. Bewerk het bestand van auproxy.cfg en voeg deze configuratie toe.

**Stap 5.** Configureer ad\_client met de gegevens van de actieve map. Duo Auth Proxy gebruikt de volgende informatie om authenticatie tegen AD voor de primaire authenticatie te verkrijgen.

```
[ad_client]
host=10.127.196.230 Sample IP address of the Active Directory
service_account_username=< AD-username >
service_account_password=< AD-password >
search_dn=CN=Users,DC=gce,DC=iselab,DC=local
```

Opmerking: Als uw netwerk HTTP proxy-verbinding nodig heeft voor internettoegang, voeg dan http\_proxy details toe in authproxy.cfg.

**Stap 6.** Start de dubbele security verificatieproxy opnieuw. Sla het bestand op en **herstart** de **Duo-service** op de Windows-wasmachine.Open de Windows-servicesconsole (services.msc), plaats de **dubbele security verificatieproxy** in de lijst met services en klik op **Start** zoals in de afbeelding:

| Q,                 |                                   |                              | Services                 |         |                        |                 | _ 🗆 🗙 |
|--------------------|-----------------------------------|------------------------------|--------------------------|---------|------------------------|-----------------|-------|
| File Action View   | Help                              |                              |                          |         |                        |                 |       |
| (+ +) 📷 🗊 🖉        | à 🗟 🛛 🖬 🕨 🔳 🕪 👘                   |                              |                          |         |                        |                 |       |
| 🔍 Services (Local) | Services (Local)                  |                              |                          |         |                        |                 |       |
|                    | Duo Security Authentication Proxy | Name *                       | Description              | Status  | Startup Type           | Log On As       | ^     |
|                    | Service                           | COM Server Process Laun      | The DCOMLAUNCH se        | Running | Automatic              | Local System    |       |
|                    |                                   | Device Association Service   | Enables pairing betwee   |         | Manual (Trigger Start) | Local System    |       |
|                    | Stop the service                  | Device Install Service       | Enables a computer to    |         | Manual (Trigger Start) | Local System    |       |
|                    | Nestan the service                | Device Setup Manager         | Enables the detection,   |         | Manual (Trigger Start) | Local System    |       |
|                    |                                   | G DFS Namespace              | Enables you to group s   | Running | Automatic              | Local System    | =     |
|                    |                                   | C DFS Replication            | Enables you to synchro   | Running | Automatic              | Local System    |       |
|                    |                                   | Client OHCP Client           | Registers and updates I  | Running | Automatic              | Local Service   |       |
|                    |                                   | C DHCP Server                | Performs TCP/IP confi    | Running | Automatic              | Network Service |       |
|                    |                                   | Diagnostic Policy Service    | The Diagnostic Policy S  | Running | Automatic (Delayed     | Local Service   |       |
|                    |                                   | 🔍 Diagnostic Service Host    | The Diagnostic Service   |         | Manual                 | Local Service   |       |
|                    |                                   | Diagnostic System Host       | The Diagnostic System    |         | Manual                 | Local System    |       |
|                    |                                   | Diagnostics Tracking Service | The Diagnostics Tracki   | Running | Automatic              | Local System    |       |
|                    |                                   | Distributed Link Tracking Cl | Maintains links betwee   |         | Manual                 | Local System    |       |
|                    |                                   | Distributed Transaction Co   | Coordinates transactio   | Running | Automatic (Delayed     | Network Service |       |
|                    |                                   | Client 000 Client            | The DNS Client service   | Running | Automatic (Trigger S   | Network Service |       |
|                    |                                   | C DNS Server                 | Enables DNS clients to r | Running | Automatic              | Local System    |       |
|                    |                                   | C DS Role Server             | This service hosts the D |         | Manual                 | Local System    |       |
|                    |                                   | 🔍 Duo Security Authenticatio |                          | Running | Automatic              | Local System    |       |
|                    |                                   | Encrypting File System (EFS) | Provides the core file e |         | Manual (Trigger Start) | Local System    |       |
|                    |                                   | Extensible Authentication P  | The Extensible Authenti  |         | Manual                 | Local System    |       |
|                    |                                   | File Replication             | Synchronizes folders wi  |         | Disabled               | Local System    |       |
|                    |                                   | FileZilla Server FTP server  |                          | Running | Automatic              | Local System    | ~     |
|                    | Extended Standard                 |                              |                          |         |                        |                 |       |

**Stap 7.** Maak een gebruikersnaam en activeer Duo Mobile op het eindapparaat: <u>https://duo.com/docs/administration-users#creating-users-manually</u>

Gebruiker toevoegen op Duo Admin Panel. Navigeren naar **gebruikers > voegt gebruikers toe,** zoals in het beeld:

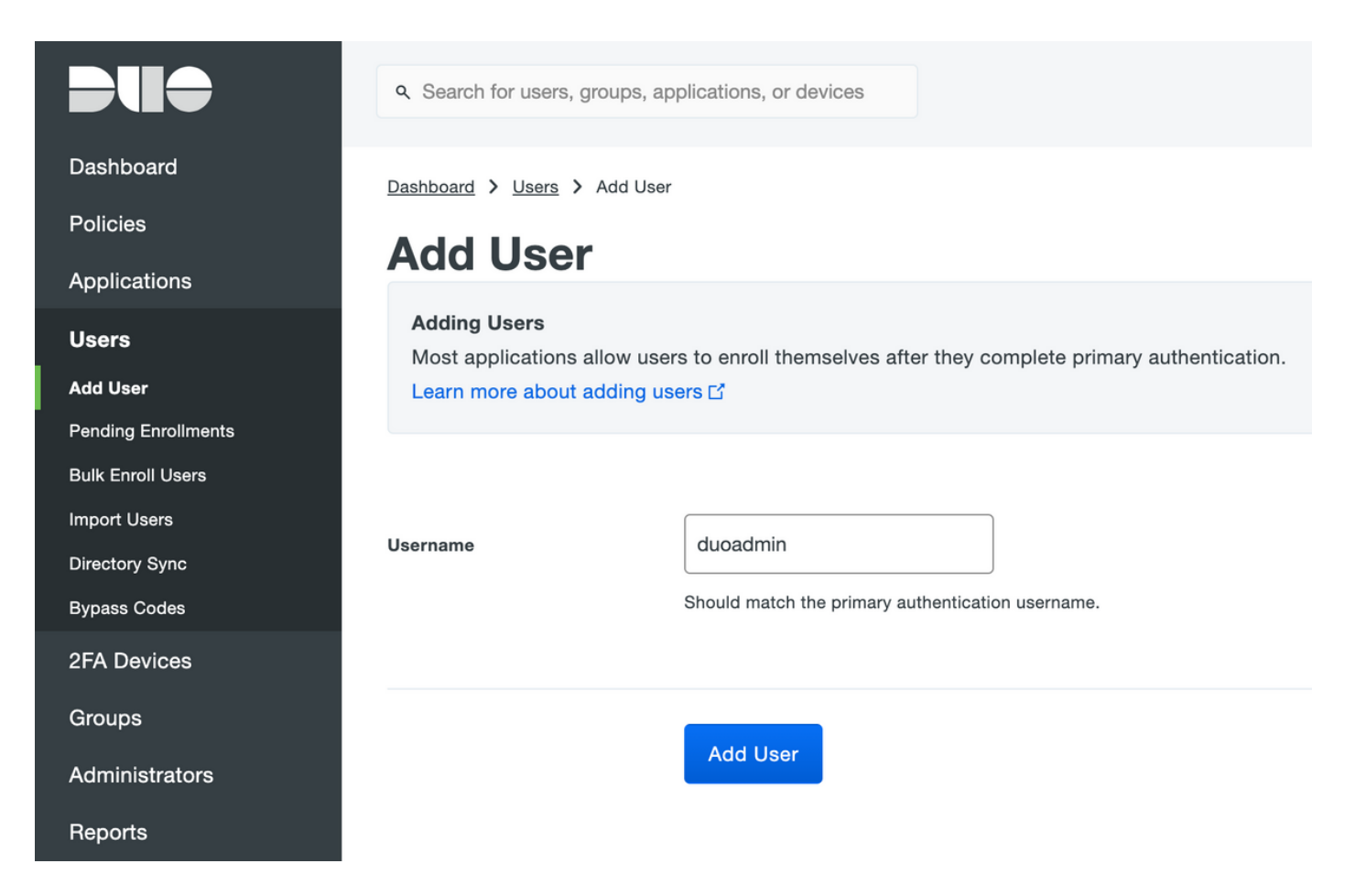

Zorg ervoor dat de eindgebruiker de Duo-app aan de telefoon heeft geïnstalleerd.

| Phones You may rearrange the phones by dragging and dropping in the table. Add Phone |                             |                            |                      |
|--------------------------------------------------------------------------------------|-----------------------------|----------------------------|----------------------|
|                                                                                      | This user has no p          | phones. Add one.           |                      |
|                                                                                      |                             |                            |                      |
|                                                                                      | Q Search for users, groups, | applications, or devices   |                      |
| Dashboard                                                                            | Dashboard > Users > duoadr  | nin 💙 Add Phone            |                      |
| Policies                                                                             | Add Phone                   |                            |                      |
|                                                                                      | Туре                        | Phone                      |                      |
| Add User                                                                             |                             | <ul> <li>Tablet</li> </ul> |                      |
| Pending Enrollments                                                                  |                             |                            |                      |
| Bulk Enroll Users<br>Import Users                                                    | Phone number                | +1 201-555-5555            | Show extension field |
| Directory Sync                                                                       |                             |                            |                      |
| Bypass Codes                                                                         |                             | Add Phone                  |                      |
| 2FA Devices                                                                          |                             |                            |                      |

Selecteer Duo Mobile activeren, zoals in de afbeelding wordt weergegeven:

#### **Device Info**

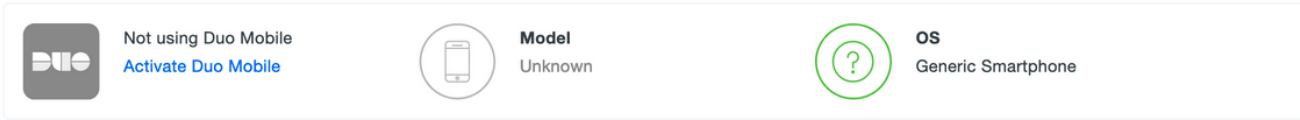

#### Selecteer Generate Duo Mobile Activeringscode, zoals getoond in de afbeelding:

| Dashboard                         | Dashboard > Phone: Generic St                                                                                                    | martphone > Activate Duo Mobile                                                                                                    |  |
|-----------------------------------|----------------------------------------------------------------------------------------------------|----------------------------------------------------------------------------------------------------|--|
| Policies                          | Activate Duo                                                                                                    | Mobile                                                                                                    |  |
| Applications                      |                                                                                                    |                                                                                                    |  |
| Users                             | This form allows you to gene<br>mobile device or authenticate                                                                                               | rate a new activation code for this phone's Duo Mobile application. The Duo Mobile application allows the user to generate passcodes on their<br>e via Duo Push. |  |
| 2FA Devices                       | Note: Generating an activation code will invalidate any existing Duo Mobile credentials for this device until it is activated with the new activation code. |                                                                                                    |  |
| Phones                            |                                                                                                    |                                                                                                    |  |
| Hardware Tokens<br>WebAuthn & U2F | Phone                                                                                                    | Generic Smartphone                                                                                                    |  |
| Groups                            |                                                                                                    |                                                                                                    |  |
| Administrators                    | Expiration                                                                                                    | 24 hours • after generation                                                                                                    |  |
| Reports                           |                                                                                                    |                                                                                                    |  |
| Settings                          |                                                                                                    | Generate Duo Mobile Activation Code                                                                                                    |  |

Selecteer Instructies per sms verzenden, zoals in de afbeelding:

| Dashboard       | Dashboard > Phone: Generic Smartphone > Activate Duo Mobile                                                                                                    |                                                              |  |  |
|-----------------|----------------------------------------------------------------------------------------------------|--------------------------------------------------------------|--|--|
| Policies        | Activate Duo Mobile                                                                                                    |                                                              |  |  |
| Applications    |                                                                                                    |                                                              |  |  |
| Users           | A new Duo Mobile activation code has been generated, and any old credentials have been invalidated. You now have the option to deliver the installation instructions and/or |                                                              |  |  |
| 2FA Devices     | activation instructions to the user by SMS.                                                                                                    |                                                              |  |  |
| Phones          | Phone                                                                                                    | Generic Smartphone                                           |  |  |
| Hardware Tokens |                                                                                                    |                                                              |  |  |
| WebAuthn & U2F  | Installation instructions                                                                                                    | Send installation instructions via SMS                       |  |  |
| Groups          |                                                                                                    | Welcome to Dud Please install Duo Mobile from your ann       |  |  |
| Administrators  |                                                                                                    | store.                                                       |  |  |
| Reports         |                                                                                                    |                                                              |  |  |
| Settings        |                                                                                                    | li.                                                          |  |  |
| Billing         |                                                                                                    |                                                              |  |  |
|                 | Activation instructions                                                                                                    | Send activation instructions via SMS                         |  |  |
| Support         |                                                                                                    | To activate the app, tap and open this link with Duo Mobile: |  |  |
| Account ID      |                                                                                                    |                                                              |  |  |
|                 |                                                                                                    |                                                              |  |  |
| Deployment ID   |                                                                                                    | h.                                                           |  |  |
| Helpful Links   |                                                                                                    |                                                              |  |  |
| Documentation   |                                                                                                    | Send Instructions by SMS or skip this step                   |  |  |
| User Guide 🗅    |                                                                                                    |                                                              |  |  |

Klik op de link in het sms-bericht en de app Duo wordt gekoppeld aan de gebruikersaccount in het gedeelte **Apparaatinfo**, zoals in de afbeelding wordt weergegeven:

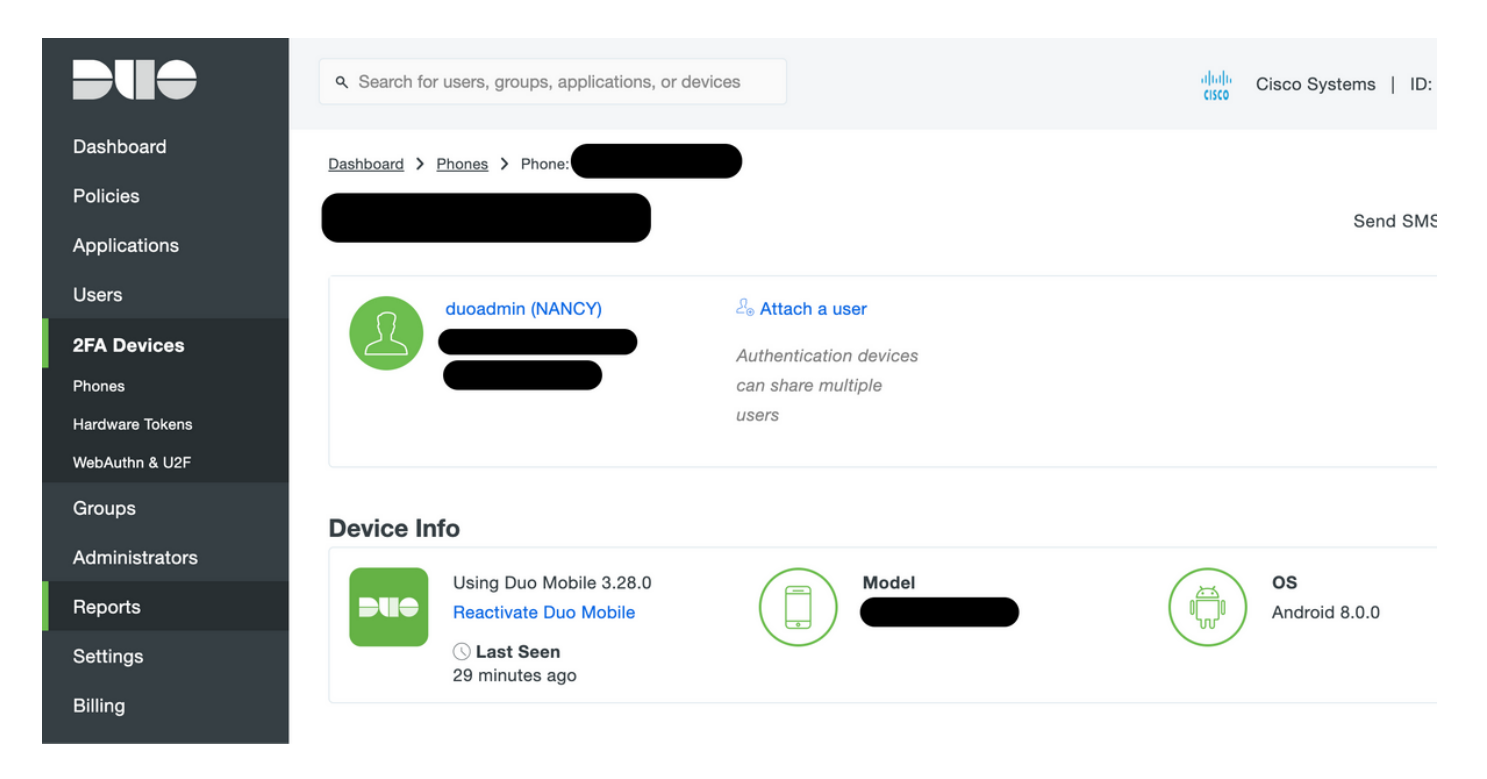

## **ISE-configuratie**

Stap 1. Integreer ISE met dubbele proxy.

Navigeer naar **Beheer > Identity Management > Externe Identity Services > RADIUS Token** en klik op **Add** om een nieuwe RADIUS-Token server toe te voegen. Bepaal de naam van een server in het algemene tabblad, IP-adres en gedeelde toets in het tabblad Koppeling, zoals in de afbeelding:

Opmerking: Stel de Time-out voor de server in op 60 seconden, zodat gebruikers genoeg tijd hebben om op de druk te reageren

| dentity Services Engine Home                                                        | Context Visibility   Operations   Policy   Administration   Work Centers               |  |  |  |
|-------------------------------------------------------------------------------------|----------------------------------------------------------------------------------------|--|--|--|
| System      Identity Management     Network Re                                      | sources   Device Portal Management pxGrid Services   Feed Service   Threat Centric NAC |  |  |  |
| Identities Groups External Identity Sources Identity Source Sequences      Settings |                                                                                        |  |  |  |
|                                                                                     |                                                                                        |  |  |  |
| External Identity Sources                                                           | RADIUS Token List > DUO                                                                |  |  |  |
| (= ▼ ) E ▼                                                                          | General         Connection         Authentication         Authorization                |  |  |  |
| Certificate Authentication Profile                                                  |                                                                                        |  |  |  |
| <ul> <li>Active Directory</li> <li>AD</li> </ul>                                    | ▼ Server Connection                                                                    |  |  |  |
|                                                                                     | Safeword Server                                                                        |  |  |  |
| DDBC ODBC                                                                           | Enable Secondary Server      Always Access Primary Server First                        |  |  |  |
| RADIUS Token                                                                        | Failback to Primary Server after 5 Minutes (0-99)                                      |  |  |  |
|                                                                                     |                                                                                        |  |  |  |
| SAML Id Providers                                                                   | Primary Server     Secondary Server                                                    |  |  |  |
| Cocial Login                                                                        |                                                                                        |  |  |  |
|                                                                                     | * Host IP 10.127.196.230 ① Host IP ①                                                   |  |  |  |
|                                                                                     | * Shared Secret Show Shared Secret Show                                                |  |  |  |
|                                                                                     | * Authentication Port 1812                                                             |  |  |  |
|                                                                                     | * Server Timeout 60 Seconds () Server Timeout 5 seconds ()                             |  |  |  |
|                                                                                     | * Connection Attempts 3 () Connection Attempts 3 ()                                    |  |  |  |
|                                                                                     |                                                                                        |  |  |  |
|                                                                                     | Save Reset                                                                             |  |  |  |

Stap 2. Navigeer naar Administratie > Systeem > Admin Access > Verificatie > Verificatiemethode en selecteer eerder geconfigureerde RADIUS-server als Identity Source, zoals in de afbeelding

#### getoond:

| dentity Services Engine                                                                                                    | Home   Context Visibility  Operations  Policy  Administration  Work Centers        |  |  |  |
|----------------------------------------------------------------------------------------------------|------------------------------------------------------------------------------------|--|--|--|
| System      Identity Management      Network Resources      Device Portal Management      pxGrid Services      Feed Service      Threat Centric NAC |                                                                                    |  |  |  |
| Deployment Licensing + Certificate                                                                                                    | is → Logging → Maintenance Upgrade → Backup & Restore → Admin Access → Settings    |  |  |  |
| Authentication                                                                                                    | Authentication Method Password Policy Account Disable Policy Lock/Suspend Settings |  |  |  |
| Authorization                                                                                                    | Authentication Type                                                                |  |  |  |
| ► Administrators<br>Admin Users                                                                                                    | Password Based     * Identity Source RADIUS:DUO                                    |  |  |  |
| Admin Groups  • Settings                                                                                                    | O Client Certificate Based                                                         |  |  |  |
|                                                                                                    | Save Reset                                                                         |  |  |  |

Stap 3. Navigeer naar Administratie > Systeem > Admin Access > Beheerders > Admin-gebruikers en maak een admingebruiker als extern en geef superadmin-privilege zoals in de afbeelding:

| dentity Services Engine           | Home                                                                                                    |
|-----------------------------------|----------------------------------------------------------------------------------------------------|
| System Identity Management        | Network Resources     Device Portal Management     pxGrid Service     Feed Service     Threat Centric NAC |
| Deployment Licensing + Certificat | es   Logging  Maintenance Upgrade  Backup & Restore  Admin Access  Settings                               |
| Authentication                    | Administrators List > New Administrator                                                                   |
| Authorization                     | Admin User     Admin User                                                                                 |
| - Administrators                  | Status Enabled -                                                                                          |
| Admin Users                       | Email Include system alarms in emails                                                                     |
| Admin Groups                      | External 🗹 🕧                                                                                              |
| <ul> <li>Settings</li> </ul>      | Read Only                                                                                                 |
|                                   | Inactive account never disabled 🗹                                                                         |
|                                   | ▼ User Information                                                                                        |
|                                   | First Name                                                                                                |
|                                   | Last Name                                                                                                 |
|                                   | Account Options                                                                                           |
|                                   | ▼ Admin Groups                                                                                            |
|                                   | * Super Admin                                                                                             |
|                                   | Submit Cancel                                                                                             |

# Verifiëren

Gebruik dit gedeelte om te bevestigen dat de configuratie correct werkt.

Open de ISE GUI, selecteer RADIUS Token Server als bron van identiteit en loggen in met beheerder.

# uluilu cisco

| Identity | Services |
|----------|----------|
| En       | gine     |

| Username        | duoadmin                       |   |
|-----------------|--------------------------------|---|
| Password        | •••••                          |   |
| Identity Source | DUO                            | • |
|                 | Login 🕠<br>Problem logging in? |   |

# Problemen oplossen

Deze sectie verschaft informatie die u kunt gebruiken om problemen met uw configuratie op te lossen.

Om problemen op te lossen die verband houden met de connectiviteit van Duo-proxy met Cloud of Active Directory, kunt u debug in de Duo Auth Proxy inschakelen door "debug=True" toe te voegen in het hoofdgedeelte van auproxy.cfg.

De logbestanden bevinden zich op de volgende locatie:

#### C:\Program Files (x86)\Duo security verificatieproxy

Open het bestand **autorproxy.log** in een teksteditor zoals Kladblok+ of WordPad.

Log fragmenten van Duo Auth Proxy in op verzoek van ISE en verzenden naar Duo Cloud.

| 'duoadmin' to '10.127.196.230'            |                                                    |
|-------------------------------------------|----------------------------------------------------|
| 2019-08-19T04:59:27-0700 [DuoForwardServe | r (UDP)] Sending AD authentication request for     |
| login attempt for username u'duoadmin'    |                                                    |
| 2019-08-19T04:59:27-0700 [DuoForwardServe | r (UDP)] (('10.127.196.189', 62001), duoadmin, 2): |
| ('10.127.196.189', 62001)                 |                                                    |
| 2019-08-19T04:59:27-0700 [DuoForwardServe | r (UDP)] Received new request id 2 from            |
| radius_server_auto                        |                                                    |
| 2019-08-19T04:59:27-0700 [DuoForwardServe | r (UDP)] Sending request from 10.127.196.189 to    |

2019-08-19T04:59:27-0700 [duoauthproxy.modules.ad\_client.\_ADAuthClientFactory#info] Starting factory

#### Filters van Duo Auth Proxy die niet in staat zijn de Duo Cloud te bereiken.

```
2019-08-19T04:59:27-0700 [duoauthproxy.modules.ad_client._ADAuthClientFactory#info] Stopping
factory
2019-08-19T04:59:37-0700 [-] Duo preauth call failed
Traceback (most recent call last):
File "twisted\internet\defer.pyc", line 654, in _runCallbacks
File "twisted\internet\defer.pyc", line 1475, in gotResult
File "twisted\internet\defer.pyc", line 1416, in _inlineCallbacks
File "twisted\python\failure.pyc", line 512, in throwExceptionIntoGenerator
File "duoauthproxy\lib\radius\duo_server.pyc", line 111, in preauth
File "twisted\internet\defer.pyc", line 1416, in _inlineCallbacks
File "twisted\python\failure.pyc", line 512, in throwExceptionIntoGenerator
File "duoauthproxy\lib\duo_async.pyc", line 246, in preauth
File "twisted\internet\defer.pyc", line 1416, in _inlineCallbacks
File "twisted\python\failure.pyc", line 512, in throwExceptionIntoGenerator
File "duoauthproxy\lib\duo_async.pyc", line 202, in call
File "twisted\internet\defer.pyc", line 654, in _runCallbacks
File "duoauthproxy\lib\duo_async.pyc", line 186, in err_func
ducauthproxy.lib.duo_async.DuoAPIFailOpenError: API Request Failed: DNSLookupError('api-
xxxxxxx.duosecurity.com',)
2019-08-19T04:59:37-0700 [-] (('10.127.196.189', 62001), duoadmin, 3): Failmode Secure - Denied
Duo login on preauth failure
2019-08-19T04:59:37-0700 [-] (('10.127.196.189', 62001), duoadmin, 3): Returning response code
```

2019-08-19T04:59:37-0700 [-] (('10.127.196.189', 62001), duoadmin, 3): Sending response

## Gerelateerde informatie

3: AccessReject

```
    <u>RA VPN-verificatie met DUO</u>
```

<u>Technische ondersteuning en documentatie – Cisco Systems</u>